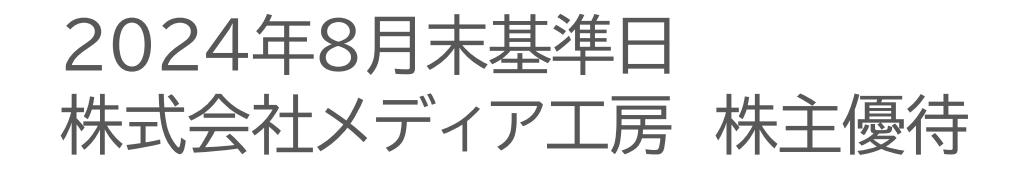

# QUOカードPay お受け取り方法のご案内

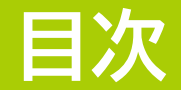

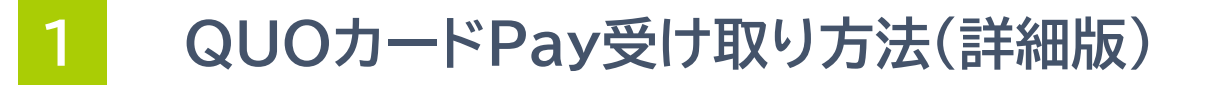

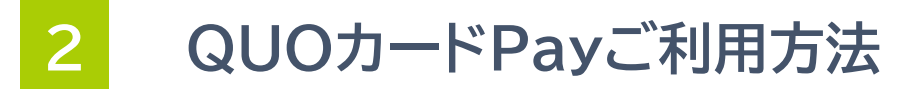

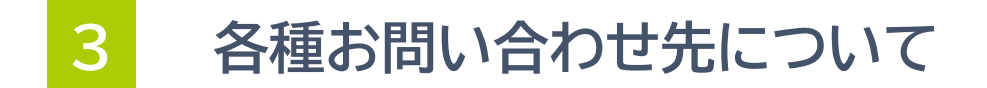

T-GAIA

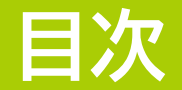

### 1 QUOカードPay受け取り方法(詳細版)

2 QUOカードPayご利用方法

3 各種お問い合わせ先について

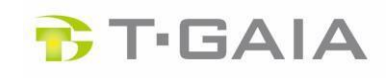

① 読み取る お受け取りサイトへのアクセス方法

QUOカードPayあ受け取り(裏面)に記載されたQRコード(緑枠)をスマートフォンのカメラで読み取り、QUOカードPayお受け取りサイトへお入りください。
QUOカードPayものの円分
QUOカードPayはご利用気効開酸
アットロックパ目有効開た
アットアングレットではQUOカードPayはご利用できません。QUOカードPayをご利用されるスマートフォンからアクセスしてお受け取りください。

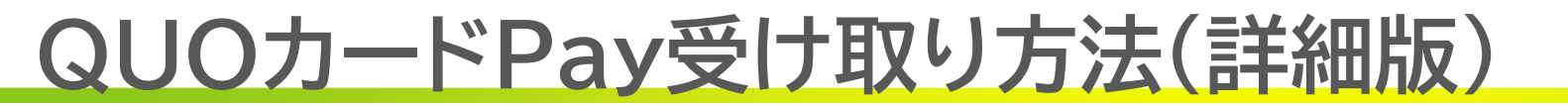

### 🕆 T-GAIA

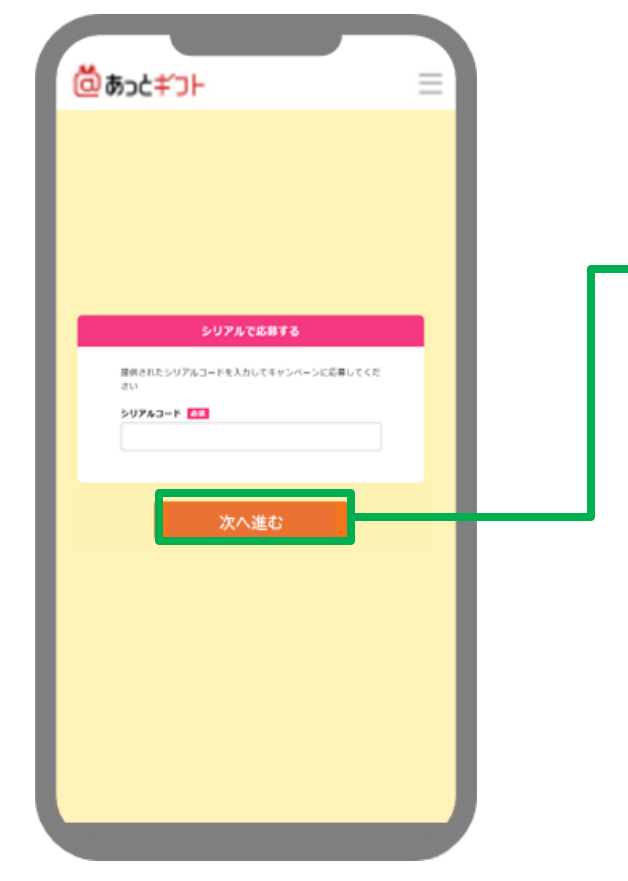

②シリアルコード認証

#### ●シリアルコードは自動入力されていますので「次 へ進む」ボタン(緑枠)を押してください。

#### ③QUOカードPayの受け取り ご利用方法、注意事項記載

S BOCEDH QU0カードPay 200 Pay ウオ・カード ペイ 4.000円分 (四) 以称キメールで連切 有効期限:2025/1/31

#### ▶●「受け取る」ボタン(緑枠)を押してください。

#### 【画面下にスクロール】ご利用方法、注意事項記載

#### ご利用方法

QUOカードPayは、コンビニエンスストアをはじめ、ファッション、家電量販店、ドラッグストア、ファストフード、カフェ、書店など幅広い業態の店舗でご利用いただけます。(QUOカードPayが使えるお店: https://www.quocard.com/pay/store/)QUOカードPayの使い方は「もらう」・「ひらく」・「みせる」簡単3ステップ!スマートフォンをお持ちの方なら誰でも簡単にお使いいただけます。(QUOカードPayの使い方: https://www.quocard.com/pay/use/)残高が足りない場合は、現金と併用することも可能です。※スマートフォン 以外の携帯電話やタブレット等ではご利用いただけません。※一部の加盟店では、現金等を併用してお支払いできない場合がございます。詳しくはQUOカードPayホームページの「使えるお店」ページ (https://www.quocard.com/pay/store/)をご参照ください。

#### 注意事項

「QUOカードPay」には発行日より3 年間の有効期限がございますのでご注意ください。 「QUOカードPay」は、スマートフォンの画面にバーコードを表示させて利用する前払式支払手段です。スマートフォン以 外の携帯電話およびタブレットではご利用できません。お送りしたバリューコードのURLを紛失された場合などに、バ リューコードのURLを再発行することは出来ません。残高がゼロになるまで、ブックマークやメールの保存などバリュー コードのURLにアクセス出来るようにしてください。 アプリにバリューコードを保存した場合は、バリューコードのURLは不要になります。

「QUOカードPay」は、カードタイプのQUOカードとは異なるサービスです。カードタイプのQUOカード加盟店ではご利用できない場合があるほか、カードタイプのQUOカードの残高を移行、チャージすることはできません。

本キャンペーン<mark>は株式会社メディア工房</mark>により実施されています。本キャンペーンについてのお問い合わせは株式会社 クオカードではお受け出来ません。

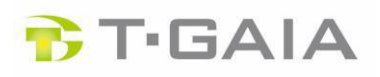

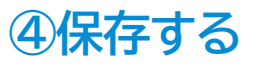

・受け取ったQUOカードPayの保存・QUOカードPayの有効期限の確認

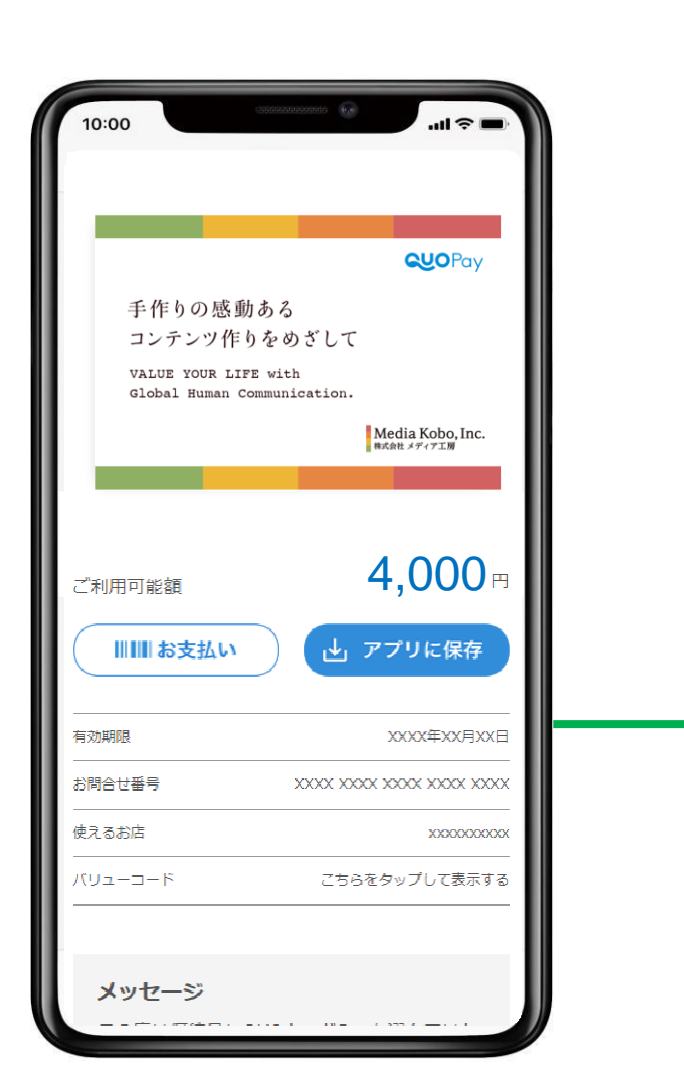

●<u>必ずこの画面をブックマーク登録</u>していただくか、専用アプリへ保存下さい。

●以上でお手続きは完了となります。 ご利用方法、専用アプリへの保存方法については、10P~12Pをご参 照ください。

【注意事項】

・受け取り期間について

QUOカードPayの受け取りは2025年1月31日(金)までとなります。 株主様は期間内に早めにお受け取り下さい。 なお、受け取り手続きをされなかった場合でも再発行はいたしません。

▶・受取後の有効期限 受取った日から3年間の有効期限となります。

ご利用方法、専用アプリへの保存方法については、16P~18Pをご参照ください。

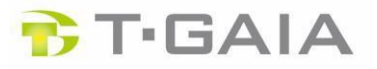

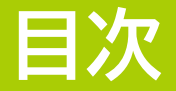

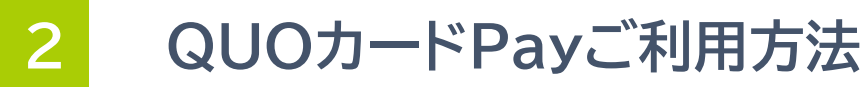

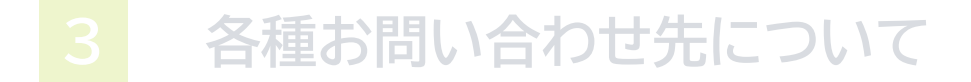

### 🕆 T·GAIA

### (1)2つのQUOカードPay利用方法について

- QUOカードPayをアプリで利用する方法(10P,11Pをご確認下さい。)
  - ・特 徴:複数のQUOカードPayを合算して利用可能

ご利用履歴をすぐに確認可能

※初回利用の場合、アプリのダウンロード作業や、初期設定としてメールアドレスの登録作業が発生します。

#### ● QUOカードPayをブラウザーで利用する方法(12Pをご確認下さい。)

・特 徴:面倒な作業がなく、受け取った画面(ブックマーク)からブラウザー上で簡単に利用が可能

※複数のQUOカードPayを受け取った際、まとめることができないため、一つのQUOカードPayを使いきった後は、また別のQUOカードPayの異なるURLを開く必要があります。

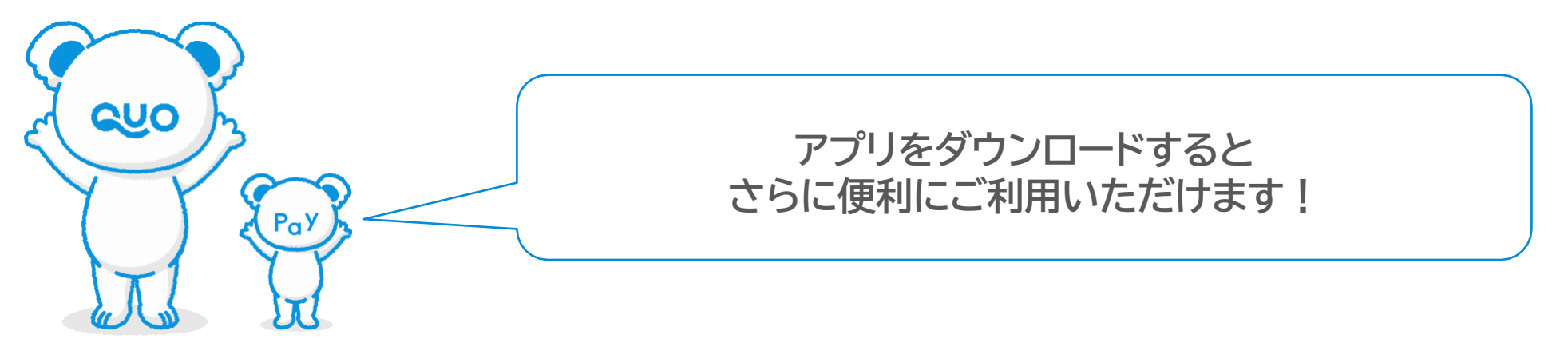

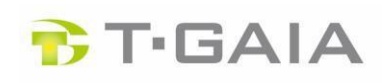

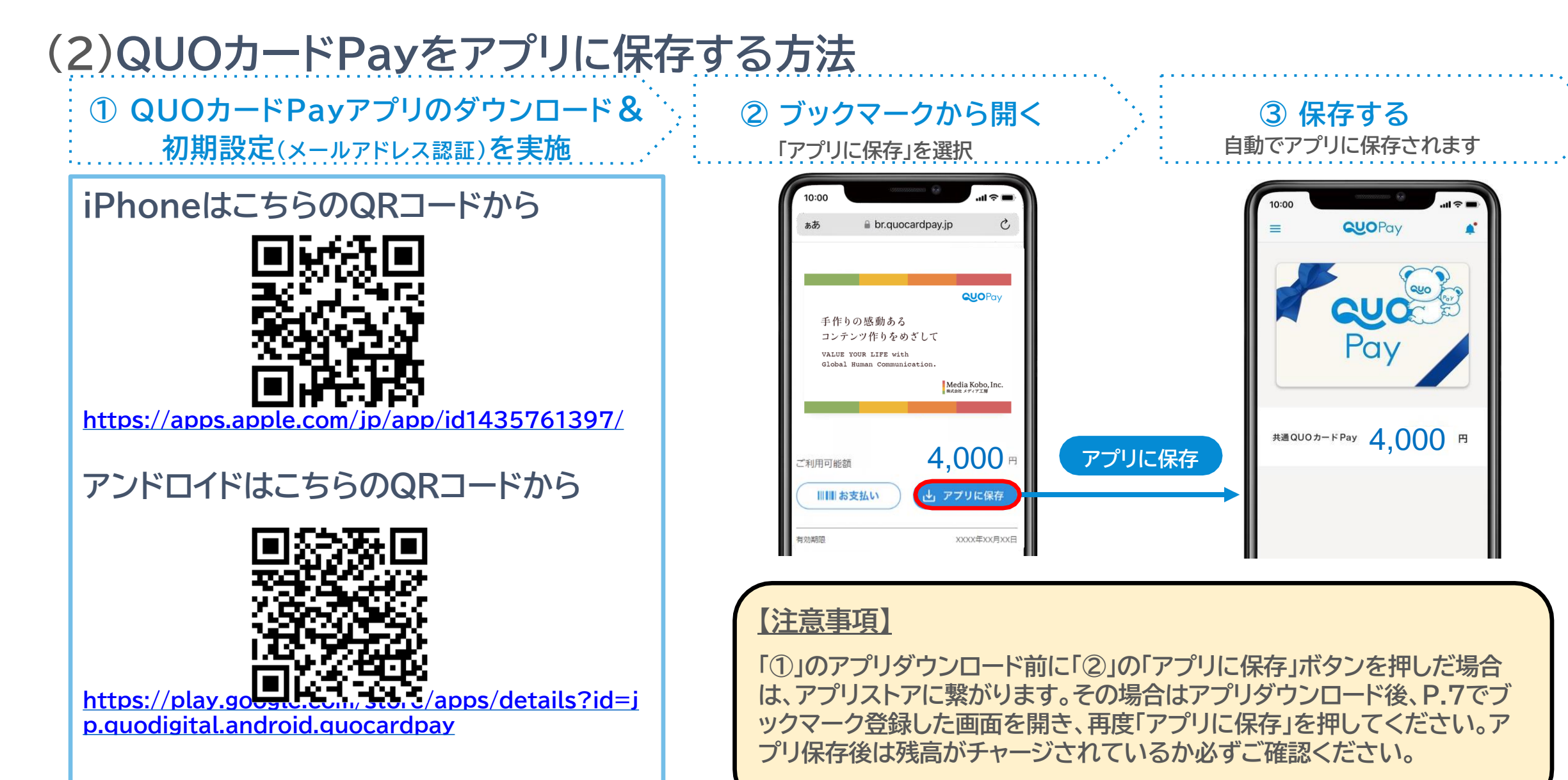

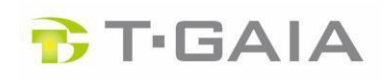

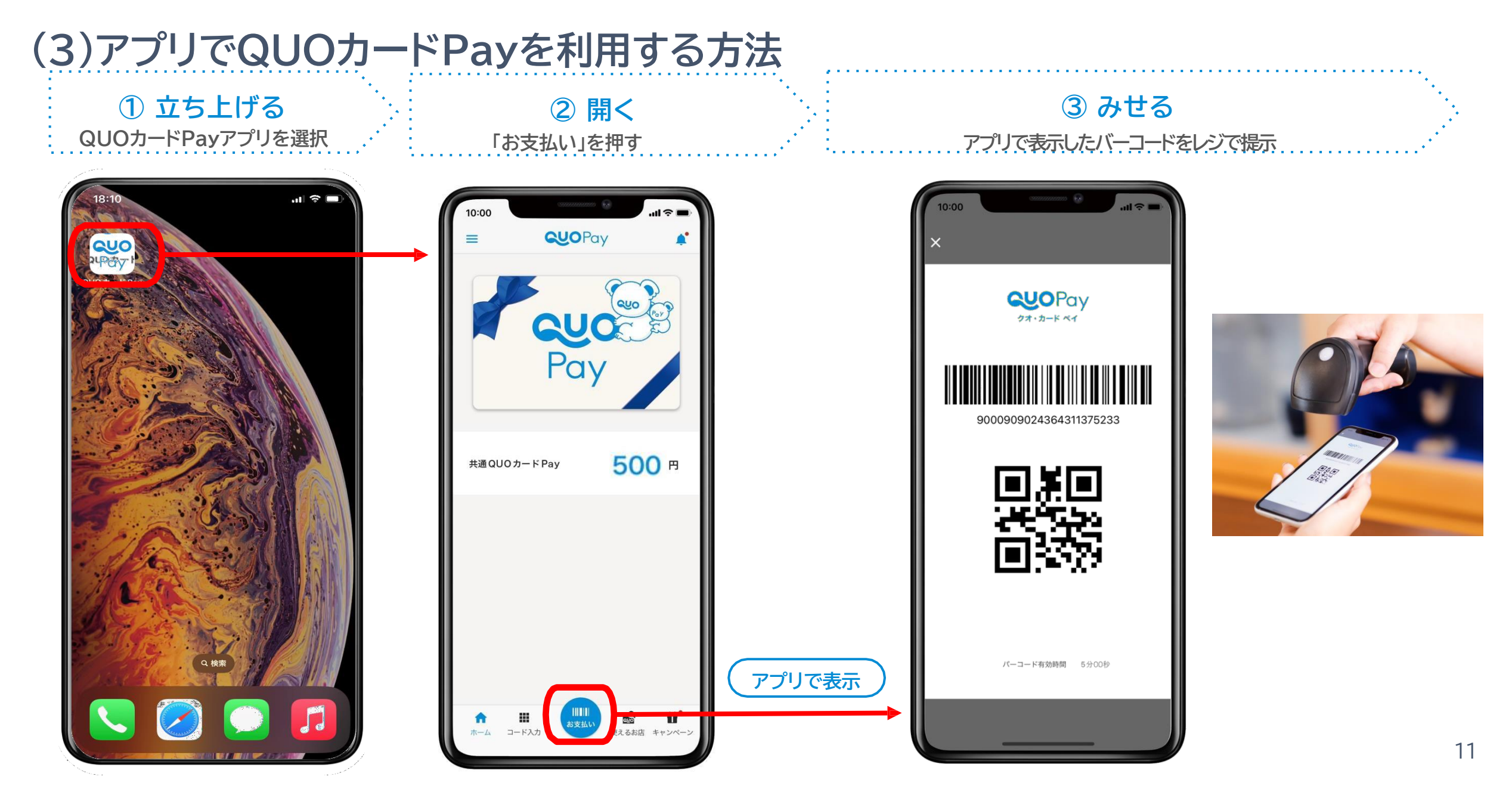

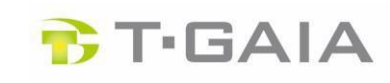

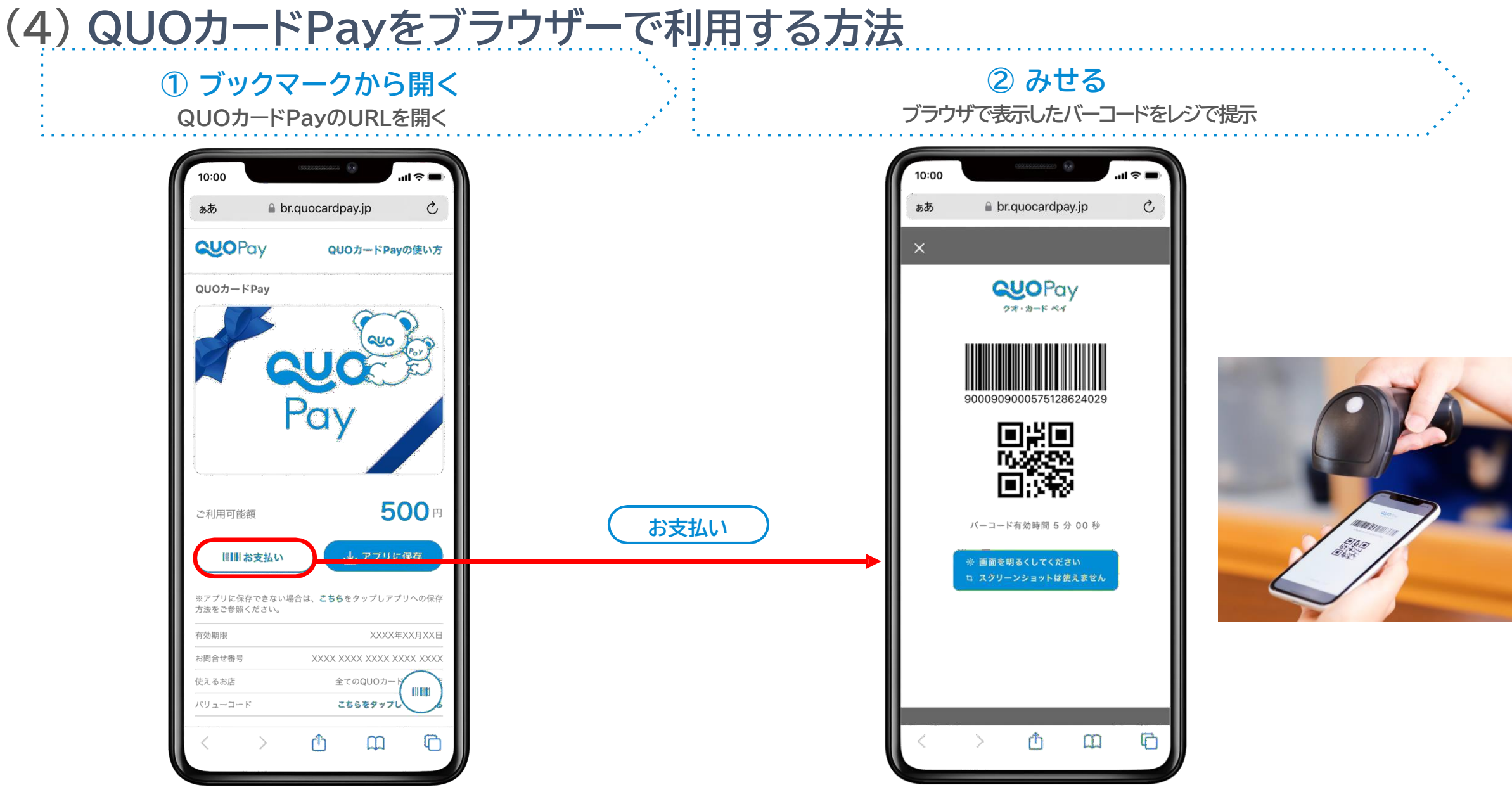

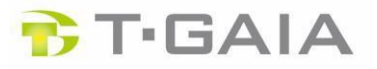

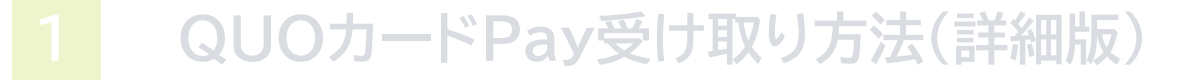

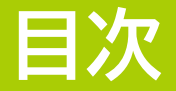

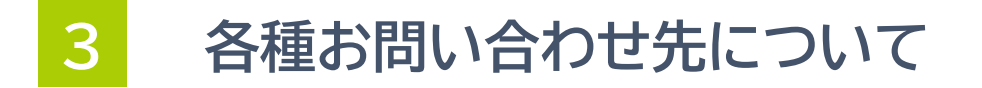

## 【QUOカードPayの受け取り方法に関するお問い合わせ】

窓口:株主優待QUOカードPayお受け取りサイト運営事務局 受付時間:平日 10:00~17:00(2024年12月27日迄) お問い合わせ先:0120-143-008

## 【株主優待制度に関するお問い合わせ】

窓口:株式会社メディア工房 経営企画部 受付時間:平日 10:00~17:00 お問い合わせフォーム:<u>https://www.mkb.ne.jp/inquiry.php</u> お問い合わせ先: 03-5549-1804

## 【QUOカードPayのご利用方法に関するお問い合わせ】

窓口:株式会社クオカード

お問い合わせ先:<u>https://www.quocard.com/pay/contact/list/use/</u>

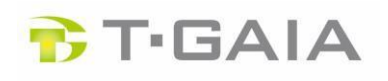